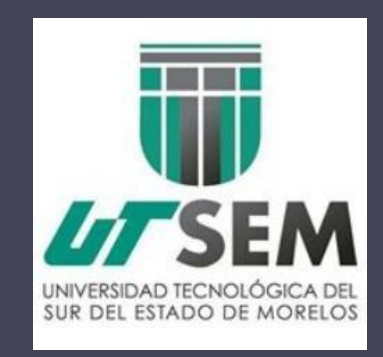

# Manual - Alumno Sistema de Registro para el Trámite de Titulación

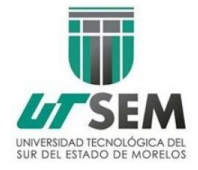

#### Abrir la página oficial de la UTSEM http://www.utsem-morelos.edu.mx/

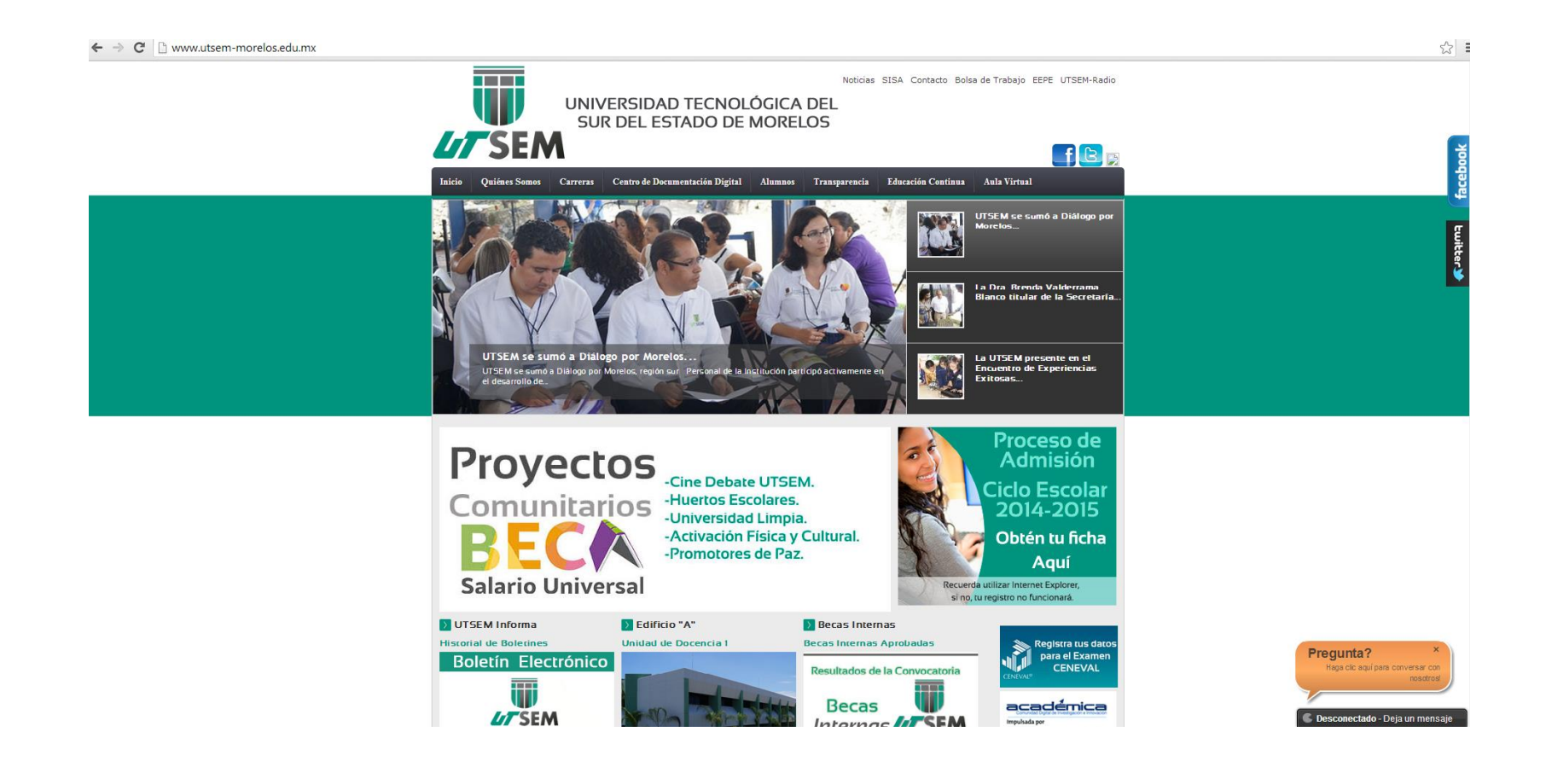

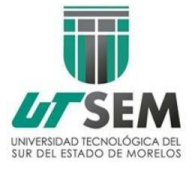

Dar clic en el menú "Alumnos", submenú "Servicios Escolares".

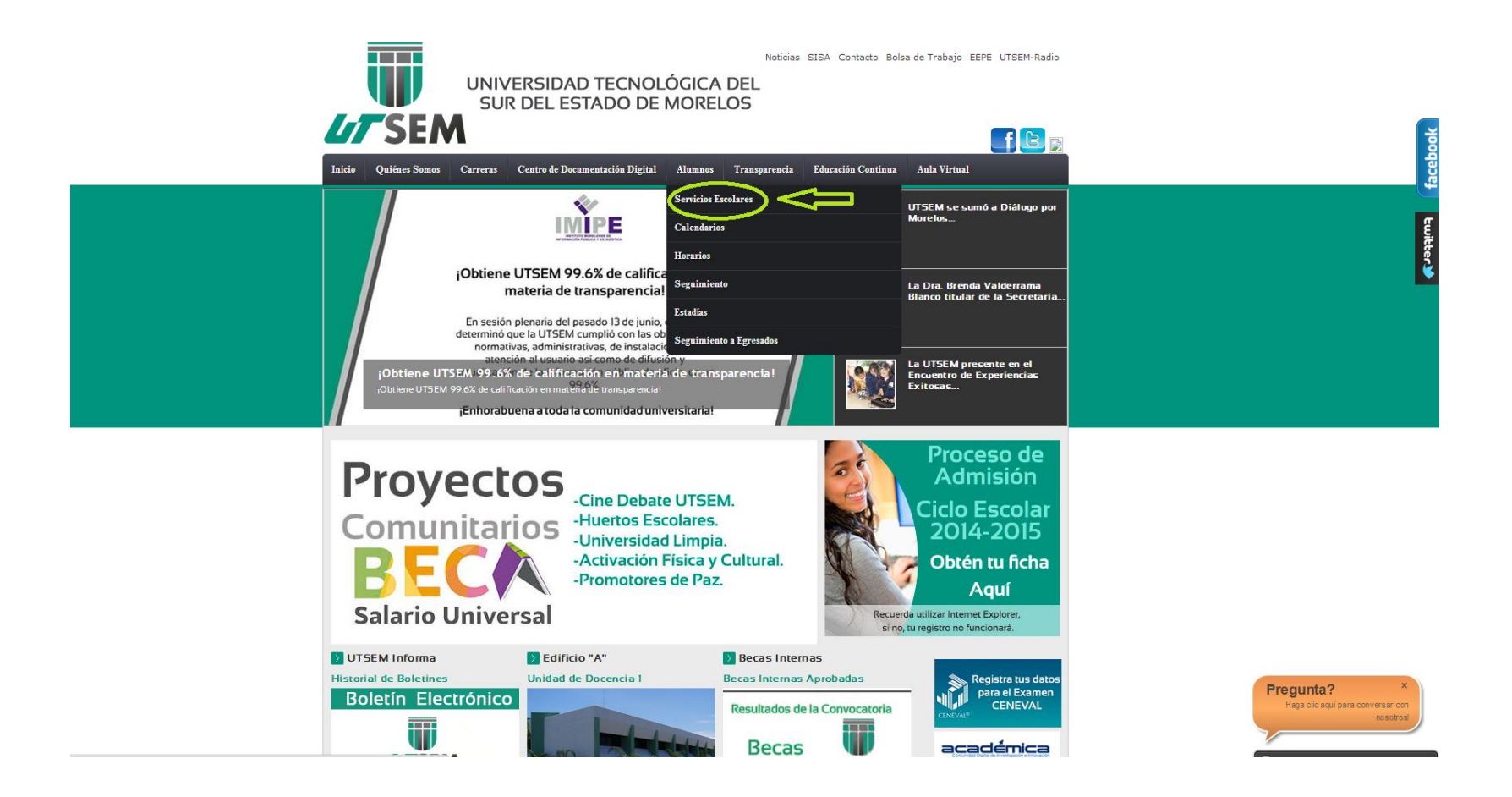

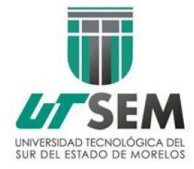

Aparece un menú, donde debes elegir "Trámites".

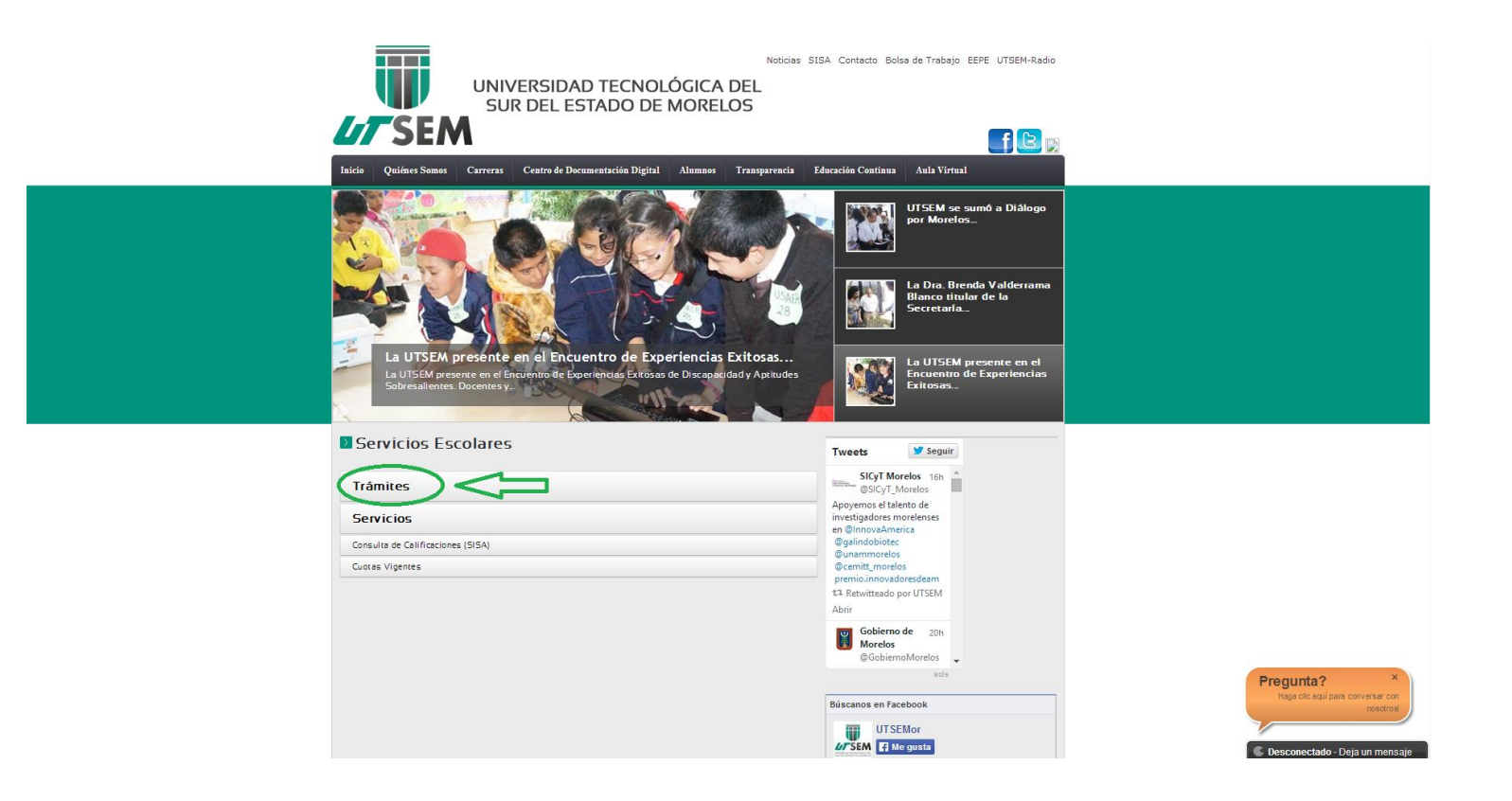

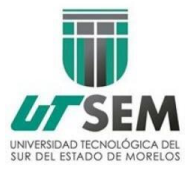

Se despliega el submenú de Trámites, la cual contiene "Titulación", da click ahí. Después en "<u>Sistema Registro Tramite de Titulación (SIRETT)</u>".

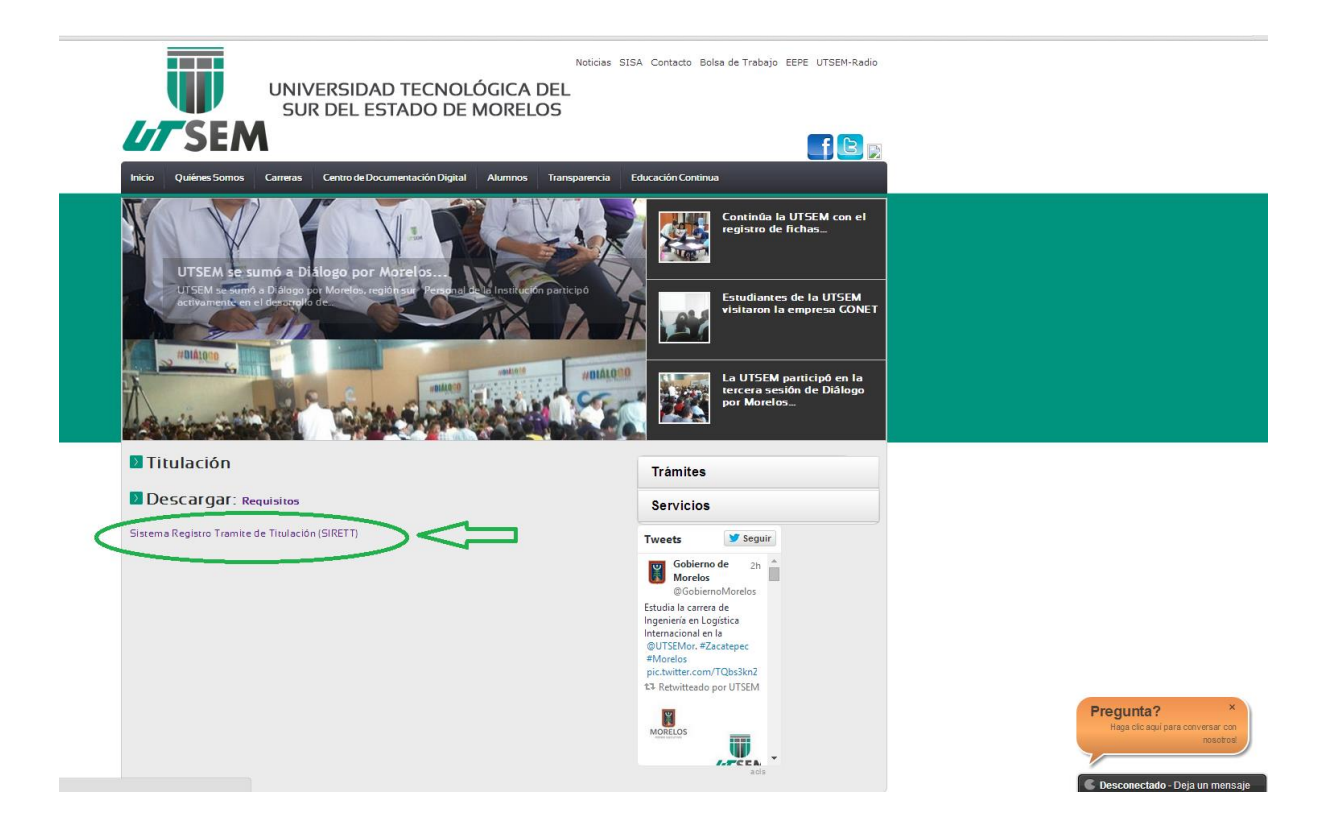

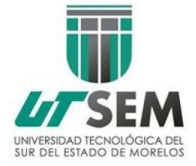

Nos lleva al inicio del sistema y ofrece un menú, en el cual debemos dar click en "Ingresar".

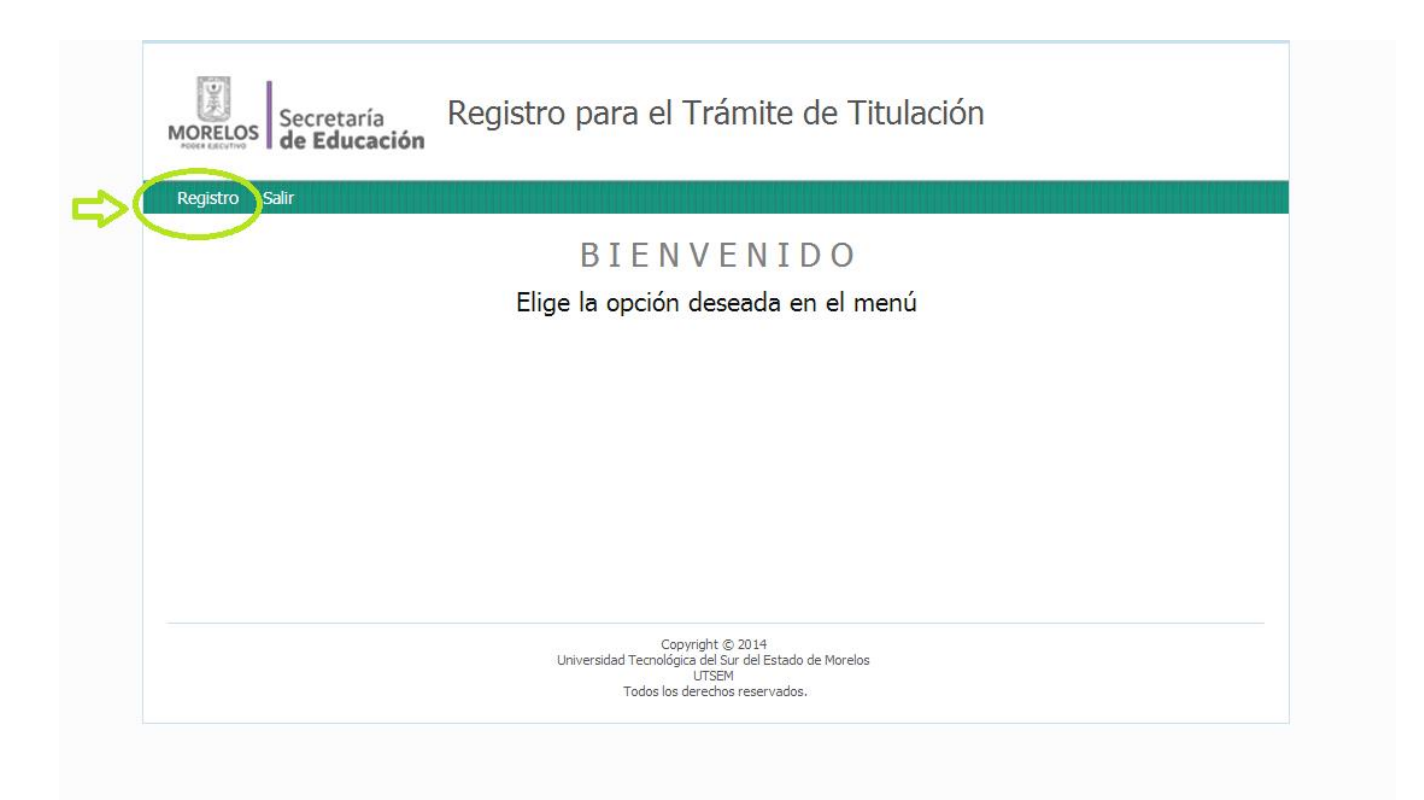

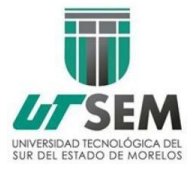

Debes accesar con los datos que te proporcionaron en SISA, tu **Matrícula** en el área de **"Usuario"** y tu contraseña en el área de **"Password".** Da click en el botón "Ingresar".

| Ingresar Registro                |                                                       |  |
|----------------------------------|-------------------------------------------------------|--|
| <u>Iome</u> » Ingresar           |                                                       |  |
| [ngresar                         |                                                       |  |
| or favor complete el siguiente f | iormulario con sus datos de acceso:                   |  |
| Los campos con * son obligatori  | ios.                                                  |  |
| Isuario *                        |                                                       |  |
| 20123TI040                       |                                                       |  |
| Password *                       |                                                       |  |
| Recordar la contraseña           |                                                       |  |
| Ingresar                         |                                                       |  |
|                                  |                                                       |  |
|                                  | Copyright © 2014                                      |  |
|                                  | Universidad rechologica del Sur del Estado de Moreios |  |

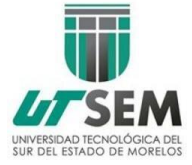

Enseguida deberás introducir los datos requeridos, siguiendo las observaciones que ahí se indican.

| Home » Alumnos » Alumno Nu    | 840                                                          |                                 |
|-------------------------------|--------------------------------------------------------------|---------------------------------|
| Home * Alamios * Alamio Ha    | evo                                                          |                                 |
| Alumno Nuevo                  |                                                              | Operaciones                     |
| Los campos con * son obligato | nrios.                                                       | Alumnos Registrados<br>Búsqueda |
| Matricula *                   |                                                              |                                 |
|                               |                                                              |                                 |
| Primer Apellido *             |                                                              |                                 |
| Segundo Apellido              |                                                              |                                 |
|                               |                                                              |                                 |
| Nombre(s) *                   |                                                              |                                 |
| Genero * (1= Hombre, 2= M     | ujer)<br>( Verifica Tu Id De Estado En El Siguiente Icono) * |                                 |
| Verifia<br>10                 |                                                              |                                 |
| Fecha De Nacimiento (aaaa M   | Im Dd) Separados Por Guiones *                               |                                 |
| Nacionalidad *                |                                                              |                                 |
|                               |                                                              |                                 |
| Curp *                        |                                                              |                                 |
|                               |                                                              |                                 |

Da clic en el botón Atrás para regresar al Sistema

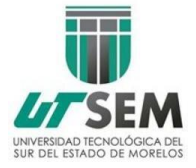

En el caso de Id de estado de nacimiento y clave de carreras, tendrán que darle clic en cada icono para verificar la información. Una vez consultadas, tendrán que dar clic en el botón Regresar, para volver al sistema.

#### Entidades Federativas

#### Clave de Carreras

| 1  | Aguascalientes       |
|----|----------------------|
| 2  | Baja California      |
| 3  | Baja California Sur  |
| 4  | Campeche             |
| 5  | Coahuila de Zaragoza |
| 6  | Colima               |
| 7  | Chiapas              |
| 8  | Chihuahua            |
| 9  | Distrito Federal     |
| 10 | Durango              |
| 11 | Guanajuato           |
| 12 | Guerrero             |
| 13 | Hidalgo              |
| 14 | Jalisco              |
| 15 | México               |
| 16 | Michoacán de Ocampo  |
| 17 | Morelos              |
| 18 | Nayarit              |
| 19 | Nuevo León           |

Da clic en el botón Atrás para regresar al Sistema

| Tecnologías de la Información y Comunicación | 601419 |
|----------------------------------------------|--------|
| Agricultura Sustentable y Protegida          | 342401 |
| Operaciones Comerciales Internacionales      | 621498 |
| Turismo                                      | 509426 |

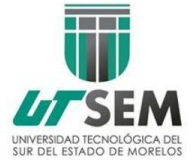

Cuando hayas introducido todos tus datos, es importante que verifiques nuevamente tu información , al estar seguro da click en "Guardar".

| Numero Interior                                                                                                    |  |
|----------------------------------------------------------------------------------------------------|--|
|                                                                                                    |  |
| Codigo Postal *                                                                                                    |  |
|                                                                                                    |  |
| Colonia *                                                                                                    |  |
|                                                                                                    |  |
| Municipio *                                                                                                    |  |
|                                                                                                    |  |
| Localidad *                                                                                                    |  |
|                                                                                                    |  |
| Estado *                                                                                                    |  |
|                                                                                                    |  |
| Nombre De La Institucion De Tu Bachillerato *                                                                                                    |  |
|                                                                                                    |  |
| Estado De Tu Bachilierato *                                                                                                    |  |
|                                                                                                    |  |
| Periodo En Que Cursaste Tu Bachillerato *                                                                                                    |  |
|                                                                                                    |  |
| Titulo De Memoria De Estadia *                                                                                                    |  |
|                                                                                                    |  |
| Fecha De Expedicion De Titulo (vvvv Mm Dd) Separados Por Guiones                                                                                                    |  |
|                                                                                                    |  |
| Clave De Institucion ( La Clave De Iltsem Es: 170201) *                                                                                                    |  |
|                                                                                                    |  |
| Chura De Carrara (Marifes Tu Chura De Carrara En El Siguiente Isono) *                                                                                                    |  |
|                                                                                                    |  |
|                                                                                                    |  |
|                                                                                                    |  |
| Verifica Career Career |  |
| Llave De Pago *                                                                                                    |  |
|                                                                                                    |  |
| VERIFICA NUEVAMENTE TUS DATOS, SI ESTÁS SEGURO DA CLIC EN "GUARDAR"                                                                                                    |  |
| Guardar                                                                                                    |  |
|                                                                                                    |  |
|                                                                                                    |  |
| Copyright © 2014                                                                                                    |  |
| universidad i ecnologica del sur del estado de Morelos<br>UTSEM                                                                                                    |  |
| Todos los derechos reservados.                                                                                                    |  |

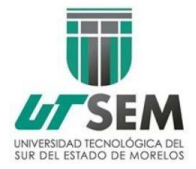

La siguiente pantalla te muestra la información que proporcionaste, vuelve a verificar que sea correcta, en caso de no serlo, da clic en el menú derecho en "Modificar datos", modifica y guarda.

| MORELOS Secretaría                                       | a Registro para el Trámite de Titulación                                                       |                               |
|----------------------------------------------------------|------------------------------------------------------------------------------------------------|-------------------------------|
| Desisters Calif                                          |                                                                                                |                               |
| Registro Salli                                           |                                                                                                |                               |
| Home » Alumnos » 1                                       |                                                                                                |                               |
|                                                          |                                                                                                | Operadopee                    |
| Information Pe                                           | ersonal                                                                                        | Operaciones                   |
| Verifica tu información, pue<br>puedes generar tu compro | edes dar clic en "Modificar datos" en el menú de la derecha, una vez correcta<br>bante en PDF. | Generar comprobante<br>en PDF |
| Id Alumno                                                | 1                                                                                              |                               |
| Matricula                                                | HJU658798                                                                                      |                               |
| Primer Apellido                                          | Flores                                                                                         |                               |
| Segundo Apellido                                         | López                                                                                          |                               |
| Nombre                                                   | Elena                                                                                          |                               |
| Genero                                                   | 2                                                                                              |                               |
| Id Estado Nacimiento                                     | 12                                                                                             |                               |
| Fecha Nacimiento                                         | 1992-02-20                                                                                     |                               |
| Nacionalidad                                             | Mexicana                                                                                       |                               |
| Curp                                                     | TGRD900904                                                                                     |                               |
| Lada Distancia                                           | 777                                                                                            |                               |
| Telefono Contacto                                        | 5678945                                                                                        |                               |
| Correo Electronico                                       | elena@gmail.com                                                                                |                               |
| Calle                                                    | Cerrada                                                                                        |                               |
| Numero Exterior                                          | 76                                                                                             |                               |
| Numero Interior                                          | 4                                                                                              |                               |
| Ср                                                       | 62900                                                                                          |                               |
| Colonia                                                  | Zapata                                                                                         |                               |
| Municipio                                                | Emiliano Zapata                                                                                |                               |
| Localidad                                                | Emiliano Zapata                                                                                |                               |
| Entidad Federativa                                       | Morelos                                                                                        |                               |
| Nombre Institucion<br>Bachillerato                       | Benito                                                                                         |                               |
| Entidad Federativa<br>Bachillerato                       | Morelos                                                                                        |                               |
| Periodo Bachillerato                                     | 2004-2007                                                                                      |                               |
| Titulo Memoria Estadia                                   | Estadía                                                                                        |                               |
| Fecha Expedicion Titulo                                  | 2010-09-05                                                                                     |                               |
| Clave De Institucion                                     | 34                                                                                             |                               |
| Clave De Carrera                                         | 23                                                                                             |                               |
| Llave De Pago                                            | 15                                                                                             |                               |

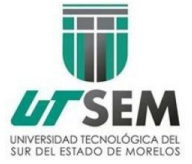

Una vez guardados tus datos correctamente, debes generar tu comprobante en formato PDF.

| MORELOS<br>MORELOS                 | Registro para el Trámite de Titulación                                                       |                               |
|------------------------------------|----------------------------------------------------------------------------------------------|-------------------------------|
| Registro Salir                     |                                                                                              |                               |
| Home » Alumnos » 1                 |                                                                                              |                               |
|                                    |                                                                                              |                               |
| Información Pe                     | ersonal                                                                                      | Operaciones                   |
|                                    |                                                                                              | Modificar datos               |
| puedes generar tu comprol          | des dar dic en "Modificar datos" en el menu de la derecha, una vez correcta<br>bante en PDF. | Generar comprobante<br>en PDF |
| Id Alumno                          | 1                                                                                            |                               |
| Matricula                          | HJU658798                                                                                    |                               |
| Primer Apellido                    | Flores                                                                                       |                               |
| Segundo Apellido                   | López                                                                                        |                               |
| Nombre                             | Elena                                                                                        |                               |
| Genero                             | 2                                                                                            |                               |
| Id Estado Nacimiento               | 12                                                                                           |                               |
| Fecha Nacimiento                   | 1992-02-20                                                                                   |                               |
| Nacionalidad                       | Mexicana                                                                                     |                               |
| Curp                               | TGRD900904                                                                                   |                               |
| Lada Distancia                     | 777                                                                                          |                               |
| Telefono Contacto                  | 5678945                                                                                      |                               |
| Correo Electronico                 | elena@gmail.com                                                                              |                               |
| Calle                              | Cerrada                                                                                      |                               |
| Numero Exterior                    | 76                                                                                           |                               |
| Numero Interior                    | 4                                                                                            |                               |
| Ср                                 | 62900                                                                                        |                               |
| Colonia                            | Zapata                                                                                       |                               |
| Municipio                          | Emiliano Zapata                                                                              |                               |
| Localidad                          | Emiliano Zapata                                                                              |                               |
| Entidad Federativa                 | Morelos                                                                                      |                               |
| Nombre Institucion<br>Bachillerato | Benito                                                                                       |                               |
| Entidad Federativa<br>Bachillerato | Morelos                                                                                      |                               |
| Periodo Bachillerato               | 2004-2007                                                                                    |                               |
| Titulo Memoria Estadia             | Estadía                                                                                      |                               |
| Fecha Expedicion Titulo            | 2010-09-05                                                                                   |                               |
| Clave De Institucion               | 34                                                                                           |                               |
|                                    |                                                                                              |                               |

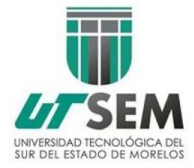

Tu documento se descargará, click en Abrir.

| Registro Saiir                                          |                                                                                                    |   |
|---------------------------------------------------------|----------------------------------------------------------------------------------------------------|---|
| Home » Alumnos » 1                                      |                                                                                                    |   |
| Información P                                           | ersonal Operationes                                                                                                    |   |
| Verifica tu información, pu<br>puedes generar tu compro | edes dar die en "Modificar datos" en el menú de la derecha, una vez correcta<br>bante en PDF.<br>Generar comprobante<br>en PDF | e |
| Id Alumno                                               | 1                                                                                                    |   |
| Matricula                                               | HJU658798                                                                                                    |   |
| Primer Apellido                                         | Flores                                                                                                    |   |
| Segundo Apellido                                        | López                                                                                                    |   |
| Nombre                                                  | Elena                                                                                                    |   |
| Genero                                                  | 2                                                                                                    |   |
| Id Estado Nacimiento                                    | 12                                                                                                    |   |
| Fecha Nacimiento                                        | 1992-02-20                                                                                                    |   |
| Nacionalidad                                            | Mexicana                                                                                                    |   |
| Curp                                                    | TGRD900904                                                                                                    |   |
| Lada Distancia                                          | 777                                                                                                    |   |
| Telefono Contacto                                       | 5678945                                                                                                    |   |
| Correo Electronico                                      | elena@gmail.com                                                                                                    |   |
| Calle                                                   | Cerrada                                                                                                    |   |
| Numero Exterior                                         | 76                                                                                                    |   |
| Numero Interior                                         | 4                                                                                                    |   |
| Cp                                                      | 62900                                                                                                    |   |
| Colonia                                                 | Zapata                                                                                                    |   |
| Municipio                                               | Emiliano Zapata                                                                                                    |   |
| Localidad                                               | Emiliano Zapata                                                                                                    |   |
| Entidad Federativa                                      | Morelos                                                                                                    |   |
| Nombre Institucion<br>Bachillerato                      | Benito                                                                                                    |   |
| Entidad Federativa<br>Bachillerato                      | Morelos                                                                                                    |   |
| Periodo Bachillerato                                    | 2004-2007                                                                                                    |   |
| Titulo Memoria Estadia                                  | Estadía                                                                                                    |   |
| Fecha Expedicion Titulo                                 | 2010-09-05                                                                                                    |   |
| Clave De Institucion                                    | 34                                                                                                    |   |
| Clave De Carrera                                        | 23                                                                                                    |   |
| Llave De Pago                                           | 15                                                                                                    |   |
|                                                         | Copyright © 2014<br>Universidad Tecnológica del Sur del Estado de Morelos                                                      |   |
|                                                         | ITTSPM                                                                                                    |   |

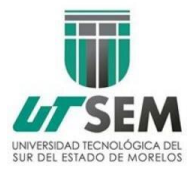

El documento te lo mostrará en una pestaña nueva de tu navegador. Éste lo deberás imprimir y firmarlo de conformidad, que la información que proporcionaste es verídica, posteriormente entregarlo en Servicios Escolares de la Universidad para sello y programación de cita.

|                                                                                                    | Departame                                                                                                    | nto do Convisios Escolaros                                                                                                    |                                                                                                    |
|----------------------------------------------------------------------------------------------------|----------------------------------------------------------------------------------------------------|----------------------------------------------------------------------------------------------------|----------------------------------------------------------------------------------------------------|
|                                                                                                    | HOJA DE REGISTRO DE                                                                                                    | DATOS PARA TRÁMITE DE TI                                                                                                    | TULACIÓN                                                                                                    |
| Matrícula:                                                                                                    | 2012371027                                                                                                    | Primer Apellido:                                                                                                    | Villalba                                                                                                    |
| Segundo Apellido:                                                                                                    | Martínez                                                                                                    | Nombre:                                                                                                    | Jesús Roberto                                                                                                    |
| Género:                                                                                                    | 1                                                                                                    | Id Estado de nacimiento:                                                                                                    | 17                                                                                                    |
| Fecha de Nacimiento:                                                                                                    | 1993-07-27                                                                                                    | Nacionalidad:                                                                                                    | Mexicana                                                                                                    |
| Curp:                                                                                                    | VIMJ930727HMSLRS08                                                                                                    | Lada:                                                                                                    | 111                                                                                                    |
| Telefono:                                                                                                    | 5454545454                                                                                                    | Correo electrónico:                                                                                                    | jesusmartinez.utsem@gmail.com                                                                                                    |
| Calle:                                                                                                    | Avenida Hidaigo                                                                                                    | No. interior:                                                                                                    | 1                                                                                                    |
| No. exterior:                                                                                                    | U<br>Fl America                                                                                                    | CP:                                                                                                    | 62616                                                                                                    |
| Colonia:                                                                                                    | Costlán del Día                                                                                                    | Municipio:                                                                                                    | Coatian del Rio                                                                                                    |
| Nombre del Bachillerator                                                                                                    | CER luana Inés de Ashaia                                                                                                  | Entidad dal Bachillerato:                                                                                                    | Morelos                                                                                                    |
| Periodo del Bachillerato:                                                                                                    | 2010-2013                                                                                                    | Fecha de Expedición de                                                                                                    | 1956-03-02                                                                                                    |
| Clave de Institución:                                                                                                    | 170201                                                                                                    | Clave de Carrera:                                                                                                    | 111111                                                                                                    |
| gutengojngbuhtongtigh<br>Por medio de la present<br>presenta errores en caso<br>manifiesto que mientras<br>notificaciones se me reali          | y bajo protesta de decir v<br>de existirlos asumo la resp<br>no informe mi cambio de d<br>cen en los datos aquí señalad   | erdad manifiesto que la inforn<br>osabilidad de los cargos que<br>omicilio y/o números telefóni<br>05.                                                                                              | narión proporcionada es verídica y<br>de ellos se desprendan, de igual fon<br>cos, estoy de acuerdo en que todas i                                       |
| gutehgojngbuhtohgtigh<br>Por medio de la presente<br>presenta errores en caso<br>manifiesto que mientras<br>notificaciones se me realis        | o y bajo protesta de decir v<br>de existirlos asumo la resp<br>no informe mi cambio de d<br>cen en los datos aquí señalad | erdad manificesto que la infor<br>nnsabilidad de los cargos que<br>omicilio y/o números telefóni<br>os.                                                                                             | marién proportionada se verifica y<br>marién proportionada se verifica y<br>de ellos se desprendan, de igual for<br>cos, estoy de acuerdo en que todas i |
| gutehogingbuntongtigh<br>Por medie de la presenti<br>presenta errores en caso<br>manifiesto que miestras<br>notificaciones se me realle        | y bajo protesta de decir v<br>de existirlos asumo la resp<br>no informe mi cambio de d<br>cen en los datos aqui señalad   | ordad manifesto que la inforn<br>onsabilidad de los cargos que<br>omicilio y/o números telefóni<br>os.<br>                                                                                          | nación proporcionada es verídica y<br>de ellos se desprendan, de igual lar<br>cos, estoy de acuerdo en que todas i                                       |
| guteboongountongtigh<br>Por medio de la prosent<br>presenta errores en caso<br>manificato que mientras<br>notificaciones se me realis          | r y hajo protesta de decir v<br>de existrirlos asumo la resp<br>cen en los datos aquí señalad                             | erdad manifiesto que la inform<br>onsabilidad de los cargos que<br>onticito y/o números telefóni<br>os.                                                                                             | nación proporcionada eo veridica y<br>de ellos se desprendan, de igual for<br>co, extoy de acuerdo en que todas i                                        |
| guengogoutongtyn<br>Por medio de la present<br>preseñta errores en ciators<br>motificaciones se me reallu<br>cita el día:                      | s y hajo protesta de decir v<br>de existirios asumo la resp<br>no informe ni cambio de d<br>cen en los datos aqui señalad | erdad manifesto que la inforn<br>ossabilidad de los cargos que<br>omicilio y/o números telefóni<br>os.<br>Firma del Alumno<br>Sello de Recibido:                                                    | nación proporcionada es veridica y<br>de ellos se desprendan, de igual for<br>cos, estoy de acuerdo en que fodas i                                       |
| guergogguerong<br>Por medio de la present<br>presenta errores en caso<br>matificationes se me realle<br>CRa el día:<br>Sello de Trámite conclu | y bajo protesta de dacir y<br>de estártiva sumo la resp<br>informe mi cambio de d<br>cen en los datos aquí señalad        | redad manificito que la inform<br>manificito de los cargos que<br>actilito y/o números telefícia<br>esta del Alumno<br>Sello de Recibido:<br>Sello de Recibido:<br>na vez firmada la hoja de la SEI | nación proporcionada es verifica y<br>de ellos se desprendan, de igual far<br>cor, estey de acuerdo en que todas i                                       |

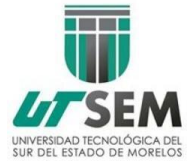

Cierra tu documento de PDF y regresa al sistema para poder cerrar sesión dando click en "Salir".

| MORELOS<br>MORELOS                                       | Registro para el Trámite de Titulación                                                                          |                                                  |
|----------------------------------------------------------|----------------------------------------------------------------------------------------------------|--------------------------------------------------|
| Registro Salir                                           |                                                                                                    |                                                  |
| Home » Alumnos » 1                                       |                                                                                                    |                                                  |
| Información D                                            | area nal                                                                                                    | Operadoper                                       |
| Information Pe                                           | ersonal                                                                                                    |                                                  |
| Verifica tu información, pue<br>puedes generar tu compro | edes dar clic en "Modificar datos" en el menú de la derecha, una vez correcta<br>bante en PDF.                  | Modificar datos<br>Generar comprobante<br>en PDF |
| Id Alumno                                                | 1                                                                                                    |                                                  |
| Matricula                                                | HJU658798                                                                                                    |                                                  |
| Primer Apellido                                          | Flores                                                                                                    |                                                  |
| Segundo Apellido                                         | López                                                                                                    |                                                  |
| Nombre                                                   | Elena                                                                                                    |                                                  |
| Genero                                                   | 2                                                                                                    |                                                  |
| Id Estado Nacimiento                                     | 12                                                                                                    |                                                  |
| Fecha Nacimiento                                         | 1992-02-20                                                                                                    |                                                  |
| Nacionalidad                                             | Mexicana                                                                                                    |                                                  |
| Curp                                                     | TGRD900904                                                                                                    |                                                  |
| Lada Distancia                                           | 777                                                                                                    |                                                  |
| Telefono Contacto                                        | 5678945                                                                                                    |                                                  |
| Correo Electronico                                       | elena@gmail.com                                                                                                 |                                                  |
| Calle                                                    | Cerrada                                                                                                    |                                                  |
| Numero Exterior                                          | 76                                                                                                    |                                                  |
| Numero Interior                                          | 4                                                                                                    |                                                  |
| Cp                                                       | 62900                                                                                                    |                                                  |
| Colonia                                                  | Zapata                                                                                                    |                                                  |
| Municipio                                                | Emiliano Zapata                                                                                                 |                                                  |
| Entidad Enderativa                                       | Linnano Zapata<br>Moralos                                                                                       |                                                  |
| Nombre Institucion                                       | Benito                                                                                                    |                                                  |
| Bachillerato                                             | UNIT OF THE OWNER OF THE OWNER OF THE OWNER OF THE OWNER OF THE OWNER OF THE OWNER OF THE OWNER OF THE OWNER OF |                                                  |
| Entidad Federativa<br>Bachillerato                       | Morelos                                                                                                    |                                                  |
| Periodo Bachillerato                                     | 2004-2007                                                                                                    |                                                  |
| Titulo Memoria Estadia                                   | Estadía                                                                                                    |                                                  |
| Fecha Expedicion Titulo                                  | 2010-09-05                                                                                                    |                                                  |
| Clave De Institucion                                     | 34                                                                                                    |                                                  |
| Clave De Carrera                                         | 23                                                                                                    |                                                  |